# **Login Instruction**

# Phase 1 : Phone Setup

1. Open the ZOIPER app

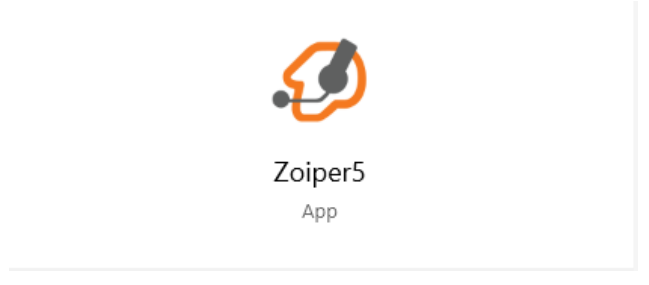

2. Open the VICIdial portal - <u>http://38.102.225.147/vicidial/welcome.php</u>

| Veisone<br>AgentLogin<br>Imeclock<br>Administration  | ∈ → | C | ③ Not secure | 38.102.225.147/vicidial/welcome.ph | p                |                |         |
|------------------------------------------------------|-----|---|--------------|------------------------------------|------------------|----------------|---------|
| Vescome<br>AgentLogin<br>TimesCock<br>Administration |     |   |              |                                    |                  |                |         |
| Agent.Login<br>Timetlock<br>Administration           |     |   |              |                                    | <b>ViCi</b> dial |                | Welcome |
| Inneclock<br>Administration                          |     |   |              |                                    |                  | Agent Login    |         |
| Administration                                       |     |   |              |                                    |                  | Timeclock      |         |
|                                                      |     |   |              |                                    | i.               | Administration |         |

3. Click Agent Login

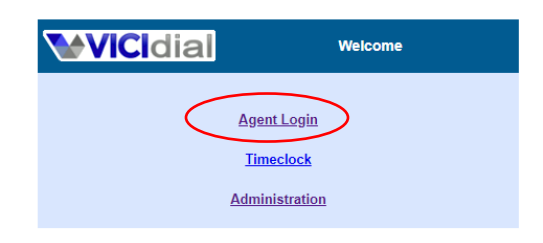

4. Login your assigned VICIdial PHONE LOGIN AND PASSWORD

|                         | phone login  |
|-------------------------|--------------|
| Phone Lo<br>Phone Passw | gin: 8071001 |
|                         | SUBMIT       |

5. Login you assigned VICIDIAL USERNAME, PASSWORD and select the CAMPAIGN

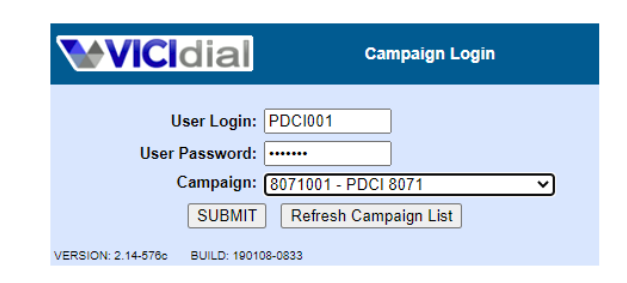

6. Click AGENTDIRECT then SUBMIT

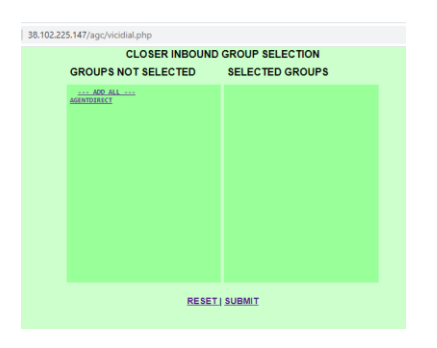

7. Answer the call on the Zoiper and listen to the message that you have successfully login.

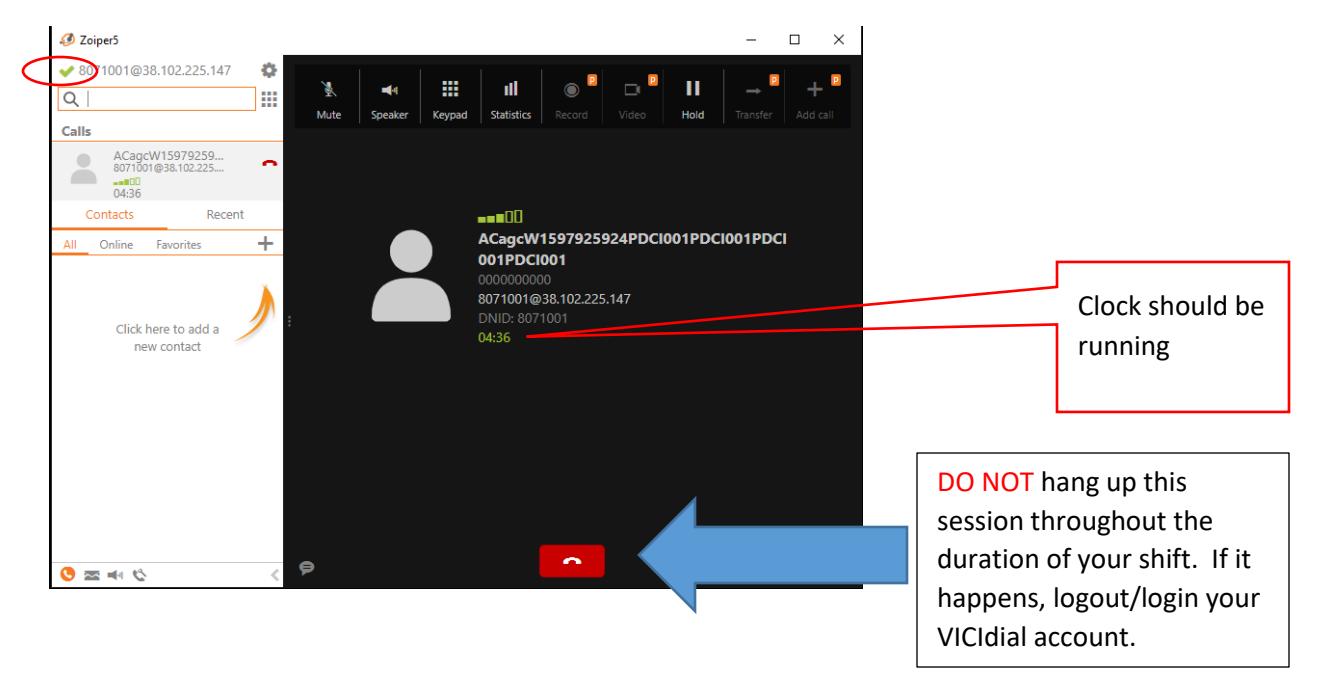

#### 8. VICIdial Agent's Portal

| Logged in as User: PDCI001                                   | 1 on Phone: SIP/                       | 8071001 to campaign: 8071001                                 | GROUPS   | LOGOUT               |
|--------------------------------------------------------------|----------------------------------------|--------------------------------------------------------------|----------|----------------------|
| ₩VICIdial sc                                                 | RIPT                                   | 2020-08-20 20:30:39 session ID: 8800051<br>Calls in Queue: 0 | NO L     | IVE CALL             |
| STATUS: Called: (800)33                                      | 0-5349 UID: M8                         | 320080603000000055                                           | seco     | onds: 15             |
| YOU ARE ACTIVE                                               | Customer T                             | ime: Channel:                                                |          | <u>commit</u>        |
| DIAL NEXT NUMBER                                             |                                        | Customer Information:                                        |          |                      |
| RECORDING FILE:                                              | Title:                                 | First: MI: Last :                                            |          |                      |
| 20200820-200603_800330                                       | Address1:                              |                                                              |          |                      |
| START RECORDING                                              | Address2:                              | Address3:                                                    |          |                      |
|                                                              | City:                                  | State: PostCode:                                             |          |                      |
| WEB FORM 2                                                   | Province:                              | D: Gender: U - Undefined ▼                                   |          |                      |
| PARK CALL                                                    | Phone:                                 | DialCode: Alt. Phone:                                        |          |                      |
| TRANSFER - CONF                                              | Show:                                  | Email:                                                       |          |                      |
| HANGUP CUSTOMER                                              | Comments:                              |                                                              |          |                      |
| SEND DTMF                                                    |                                        |                                                              |          |                      |
| ***<br>**                                                    |                                        | NO ACTIVE CALLBACKS<br>MANUAL DIAL FAST DIAL                 |          |                      |
| VERSION: 2.14-578c BUILD: 11<br>Show conference call channel | 90108-0833 Serve<br><u>information</u> | ar: 38.102.225.147                                           | IUTE 🕢 🛛 | <u>Agents View +</u> |

#### 8.1 Agent's Status

8.1.1 YOU ARE ACTIVE - Agent is ready to receive call

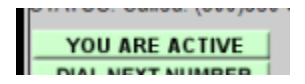

8.1.2 YOU ARE PAUSED – Agent will not receive incoming calls and can use the MANUAL DIAL to do outgoing calls

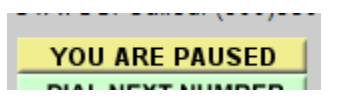

8.2 HANGUP CUSTOMER – click to end all conversation (do not hangup on the Zoiper)

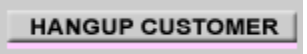

8.3 SEND DTMF – input DTMF here

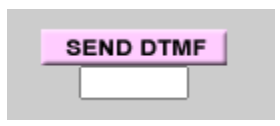

# Phase 2 : Citrix Login

- 1. Goto <a href="https://cbapps.sccompanies.com/logon/LogonPoint/tmindex.html">https://cbapps.sccompanies.com/logon/LogonPoint/tmindex.html</a>
- 2. Enter your USERNAME and PASSWORD

| ← → C | Chapps.sccompanies.com/log | on/LogonPoint/tmindex.html |              | E0 | 04 | \$<br>Х | 0 | U | * | N | 1 |
|-------|----------------------------|----------------------------|--------------|----|----|---------|---|---|---|---|---|
|       |                            |                            |              |    |    |         |   |   |   |   |   |
|       |                            |                            |              |    |    |         |   |   |   |   |   |
|       |                            |                            |              |    |    |         |   |   |   |   |   |
|       |                            |                            |              |    |    |         |   |   |   |   |   |
|       |                            |                            | 9996888      |    |    |         |   |   |   |   |   |
|       |                            |                            | i            |    |    |         |   |   |   |   |   |
|       | Citrix Gateway             |                            | First factor |    |    |         |   |   |   |   |   |
|       |                            |                            | Log On       |    |    |         |   |   |   |   |   |
|       |                            |                            |              |    |    |         |   |   |   |   |   |
|       |                            |                            |              |    |    |         |   |   |   |   |   |
|       |                            |                            |              |    |    |         |   |   |   |   |   |
|       |                            |                            |              |    |    |         |   |   |   |   |   |

3. For the PingID passcode

| < → C | cbapps.sccompanies.com/lo | ogon/LogonPoint/tmindex.html |                                      | N 8 |
|-------|---------------------------|------------------------------|--------------------------------------|-----|
|       |                           |                              |                                      |     |
|       | <b>Citrix</b> Gateway     |                              | Plesse provide your PingiD passcode. |     |
|       |                           |                              |                                      |     |

4. Open the PingID app

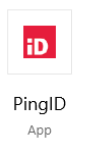

5. Copy the 6-digit code

|                | D PingID — X         |
|----------------|----------------------|
|                | Ping <mark>iD</mark> |
| Citrix Gateway | 119176               |
|                | Refresh Copy         |

6. Paste and Submit

| <b>Citrix</b> Gateway | Password | Please provide your PingID passcode. |
|-----------------------|----------|--------------------------------------|
|                       |          | Submit                               |

7. Goto APPS tab and Open the INTERACTION DESKTOP

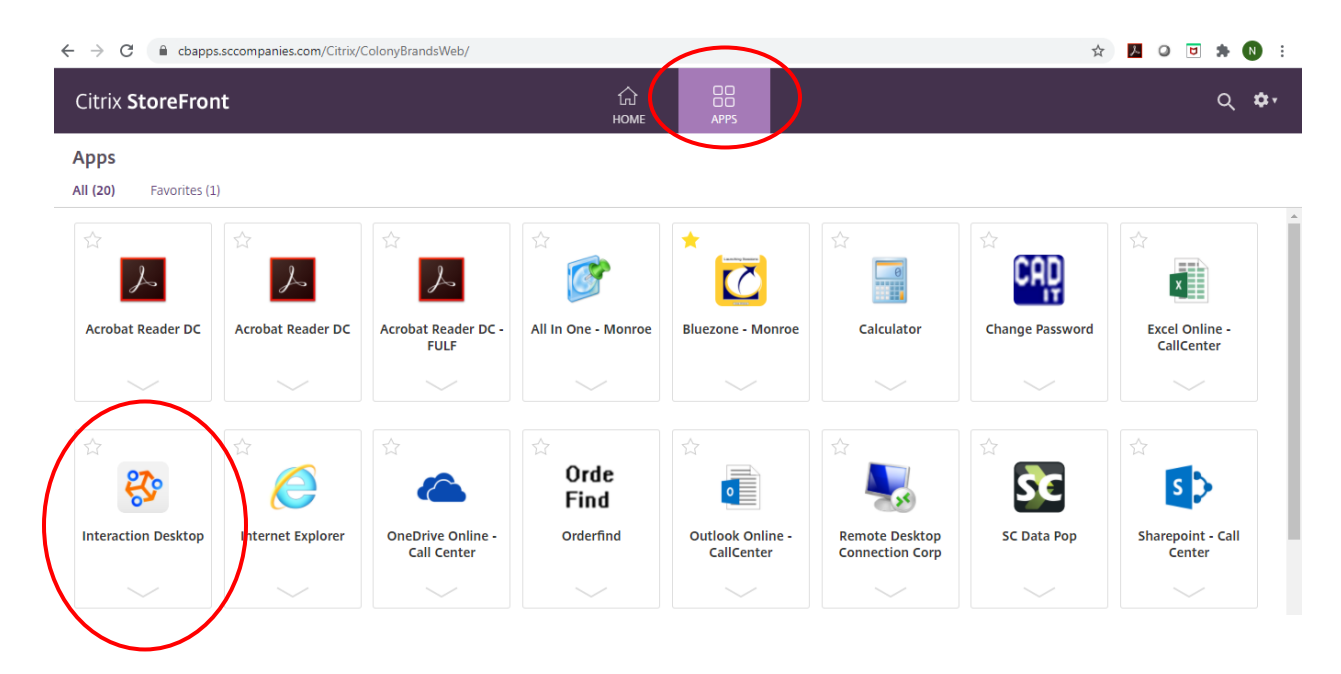

8. Logon to the Interaction Desktop

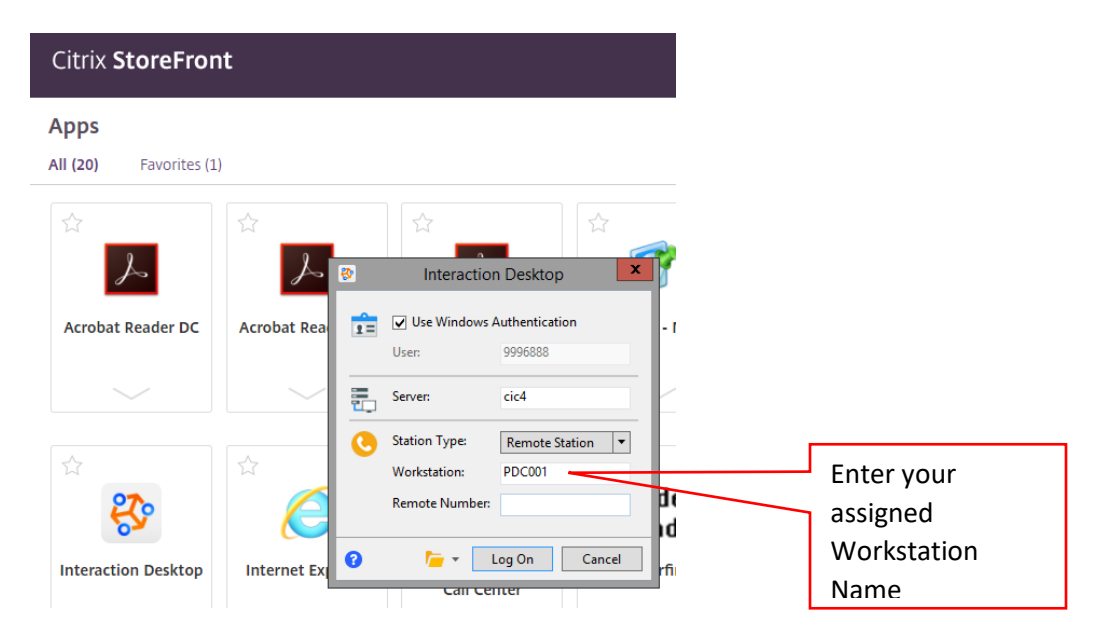

9. You are now ready to take a call.

| 😵            | w. Weskspaces C      | Dations Tools W | EN Er                  | nglish (Philippines) 👔 | Help 🚦 Iteraction Desktop      |       |                                   | _ 0 ×             |
|--------------|----------------------|-----------------|------------------------|------------------------|--------------------------------|-------|-----------------------------------|-------------------|
| New T        | V AT IN X 22         | 7 Davis 6:46:11 | Available T            | Workgroups             | Enter a name or number to dial | •     |                                   |                   |
|              |                      |                 |                        | - Workgroups           | . Ente a name a name to dat    |       |                                   |                   |
| EO My Inte   | eractions 🛛 😵 Call H | listory         |                        |                        |                                |       |                                   | • *               |
| Queue N      | lame                 | Number          | Duration               | State                  | Interaction Id                 |       |                                   |                   |
|              |                      |                 |                        |                        |                                |       |                                   |                   |
|              |                      |                 |                        |                        |                                |       |                                   |                   |
|              |                      |                 |                        |                        |                                |       |                                   |                   |
|              |                      |                 |                        |                        |                                |       |                                   |                   |
|              |                      |                 |                        |                        |                                |       |                                   |                   |
|              |                      |                 |                        |                        |                                |       |                                   |                   |
|              |                      |                 |                        |                        |                                |       |                                   |                   |
|              |                      |                 |                        |                        |                                |       |                                   |                   |
|              |                      |                 |                        |                        |                                |       |                                   |                   |
|              | % 🕤                  |                 |                        |                        |                                |       |                                   |                   |
| Pickup Hold  | d Mute   Transfer    | Disconnect      |                        |                        |                                |       |                                   |                   |
| Compa        | ny Directory         |                 |                        |                        |                                |       |                                   | <del>.</del> ×    |
|              |                      |                 |                        |                        |                                |       |                                   |                   |
| Last Name    | ▲ First Name         | Extension       | Department             |                        |                                |       |                                   | ^                 |
| aaatest      | Test                 | <u>699463</u>   | aa                     |                        |                                |       |                                   | -                 |
| Abrahamson   | Douglas              | <u>9477</u>     | Cloud Engineeri        |                        |                                |       |                                   | =                 |
| Acebey       | Chris                | 8649            | Mailing                |                        |                                |       |                                   |                   |
| Ackerman     | Tami                 |                 |                        |                        |                                |       |                                   |                   |
| Ackerman     | Ryan                 | 3035            | Internet/E-Com         |                        |                                |       |                                   |                   |
| Ackerman     | Brent                | 8883            | Cloud Engineeri        |                        |                                |       |                                   |                   |
| Ackerman     | Ben                  | 9197            | Sun Prairie Fulfi      |                        |                                |       |                                   | ~                 |
| Ackerman     | Tami                 | 8477            | Food Supply Ch         |                        |                                |       |                                   |                   |
|              |                      |                 |                        |                        |                                |       | viewing contacts 1 to 25 of 1,0/4 |                   |
| Dial Transf  | er Consult Confer    | rence Business  | Camp Status Properties |                        |                                |       |                                   |                   |
| A I4-cic-pri | PDC001               |                 |                        |                        |                                |       |                                   |                   |
| - a de pri   |                      |                 |                        |                        |                                |       |                                   | 9:24 PM           |
| A H          | Type here to sea     | irch            | 0                      | H 🔢 💽 🛛                | = 😐 🖬 🔽 🌺 🧿                    | 🤒 🗾 🔛 | 🕗 🖸 📴 ^ 🛽                         | a 🥻 📟 8/20/2020 🔜 |

# Phase 3 : Bluezone Login

1. Open the Bluezone app

| Citrix StoreFron               | ıt                |                                  | СС<br>НОМЕ          | APPS                           |                                   |                 | Q 🕈                          |
|--------------------------------|-------------------|----------------------------------|---------------------|--------------------------------|-----------------------------------|-----------------|------------------------------|
| Apps<br>All (20) Favorites (1) | )                 |                                  |                     |                                |                                   |                 |                              |
|                                |                   | ☆<br>人                           |                     |                                |                                   | ⇔<br>Caù        |                              |
| Acrobat Reader DC              | Acrobat Reader DC | Acrobat Reader DC -<br>FULF      | All In One - Monrce | Bluezone - Monroe              | Calculator                        | Change Password | Excel Online -<br>CallCenter |
|                                |                   |                                  |                     | $\sim$                         |                                   |                 |                              |
| ☆<br><b>१२</b>                 |                   |                                  | ☆<br>Orde<br>Find   |                                |                                   | ☆               | ≦<br>5 ♪                     |
| Interaction Desktop            | Internet Explorer | OneDrive Online -<br>Call Center | Orderfind           | Outlook Online -<br>CallCenter | Remote Desktop<br>Connection Corp | SC Data Pop     | Sharepoint - Call<br>Center  |
|                                |                   |                                  |                     |                                |                                   |                 |                              |

2. Login your Mainframe UserId and Password

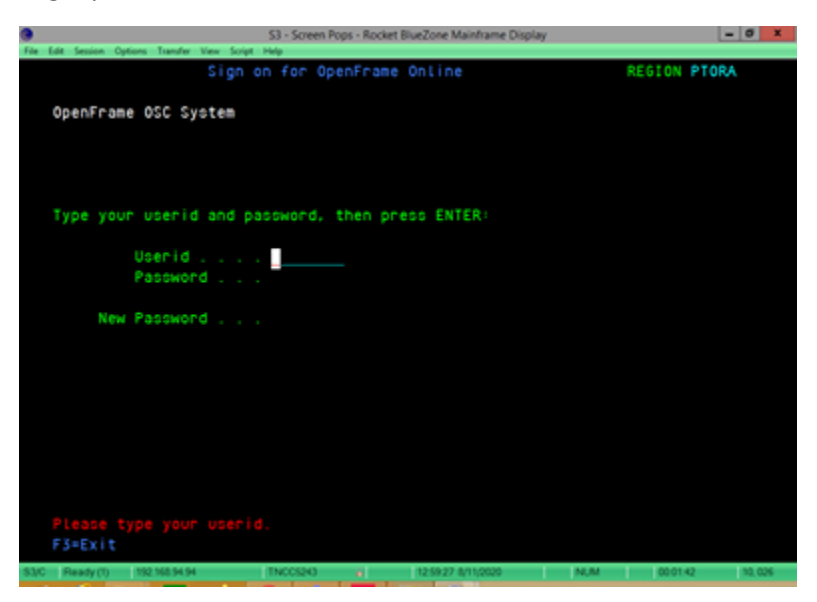

# Phase 4 : Logging Off

- Interaction Desktop
  1.1 Click File Log off
  - 1.2 Click File Exit

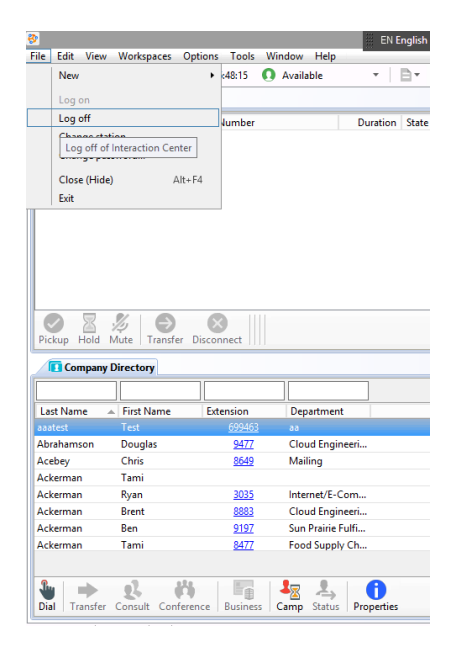

# 2. Citrix Logoff

| → C                     | s.sccompanies.com/Citrix/ | ColonyBrandsWeb/                 |                     |                                |                                   | ☆               | 🧏 O 🖻 🗯 N                    |
|-------------------------|---------------------------|----------------------------------|---------------------|--------------------------------|-----------------------------------|-----------------|------------------------------|
| Citrix <b>StoreFror</b> | nt                        |                                  | ம்<br>номе          | APPS                           |                                   |                 | Q 🕈                          |
| Apps                    |                           |                                  |                     |                                |                                   |                 | Bautista, Nilda              |
| II (20) Favorites (1    | )                         |                                  |                     |                                |                                   |                 | Account Settings             |
| ☆                       | ☆                         | ☆                                | ☆                   | *                              |                                   |                 | About                        |
| A                       | A                         | A                                | G                   |                                |                                   | IT              | Log off                      |
| Acrobat Reader DC       | Acrobat Reader DC         | Acrobat Reader DC -<br>FULF      | All In One - Monroe | Bluezone - Monroe              | Calculator                        | Change Password | Excel Online -<br>CallCenter |
|                         |                           |                                  |                     |                                |                                   |                 |                              |
|                         |                           |                                  |                     |                                |                                   | $\Delta$        |                              |
| <b>83</b> •             | $\bigcirc$                |                                  | Orde<br>Find        | 0                              | <b>N</b>                          | SC              | S 🔉                          |
| Interaction Desktop     | Internet Explorer         | OneDrive Online -<br>Call Center | Orderfind           | Outlook Online -<br>CallCenter | Remote Desktop<br>Connection Corp | SC Data Pop     | Sharepoint - Call<br>Center  |
|                         |                           |                                  |                     |                                |                                   |                 |                              |

- 3. Bluezone Logoff
  - 3.1 Press Pausebreak for blank Bluezone screen
  - 3.2 Type SEOF then ENTER

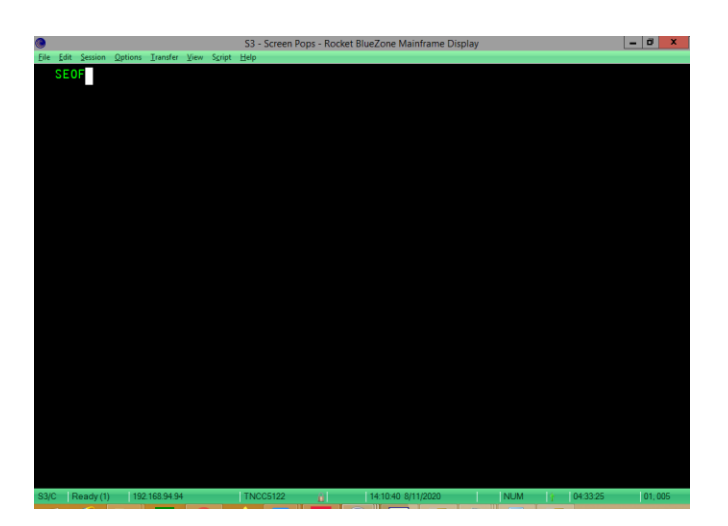

# 4. Logout from the VICIdial portal

| $\leftrightarrow$ $\rightarrow$ C () N                       | lot secure   38.102.22                   | 25.147/agc/vicidial.php                                      |                      |
|--------------------------------------------------------------|------------------------------------------|--------------------------------------------------------------|----------------------|
| Logged in as User: PDCI001                                   | on Phone: SIP/8071001                    | to campaign: 8071001                                         | GROUPS LOGOUT        |
| <b>₩VICI</b> dial sc                                         | RIPT                                     | 2020-08-20 21:37:58 session ID: 8800051<br>Calls in Queue: 0 | NO LIVE CALL         |
| STATUS:                                                      |                                          |                                                              | seconds:             |
| YOU ARE PAUSED                                               | Customer Time:                           | Channel:                                                     | commit               |
| DIAL NEXT NUMBER                                             |                                          | Customer Information:                                        |                      |
| LEAD PREVIEW<br>RECORDING FILE:                              | Title:                                   | First: MI: Last :                                            |                      |
|                                                              | Address1:                                |                                                              |                      |
| RECORD ID:                                                   | Address2:                                | Address3:                                                    |                      |
|                                                              | City:                                    | State: PostCode:                                             |                      |
| WEB FORM<br>WEB FORM 2                                       | Province:                                | Vendor<br>ID: Gender: U - Undefined V                        |                      |
| PARK CALL                                                    | Phone:                                   | DialCode: Alt. Phone:                                        |                      |
| TRANSFER - CONF                                              | Show:                                    | Email:                                                       |                      |
| HANGUP CUSTOMER                                              | Comments:                                |                                                              |                      |
| SEND DTMF                                                    |                                          |                                                              |                      |
|                                                              |                                          | NO ACTIVE CALLBACKS<br>MANUAL DIAL FAST DIAL                 |                      |
| VERSION: 2.14-578e BUILD: 16<br>Show conference call channel | 0108-0833 Server: 38.102.<br>information | 225.147                                                      | <u>Agents View +</u> |